## 無線LAN接続設定

## Mac OS Xの設定方法

| <b>S</b>                                  | Finder ファイル                   | レ 編集 表示 |
|-------------------------------------------|-------------------------------|---------|
| この Mac について<br>ソフトウェア・アップデート<br>App Store |                               |         |
| システム環境設定                                  |                               |         |
| Doo                                       | CK                            | P 1     |
| 最近                                        | 丘使った項目                        | ▶       |
| Fin                                       | der を強制終了                     | て企業の    |
| スリ<br>再走<br>シフ                            | リープ<br><sub>星動</sub><br>ステム終了 |         |

デスクトップ画面左上の表示されているアップルメニュー

システム環境設定ウインドウの『ネットワークアイコン』を クリックしてください。

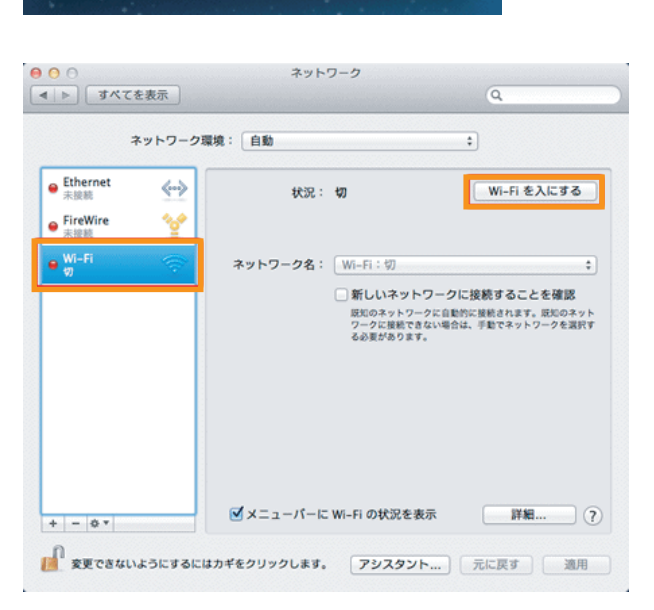

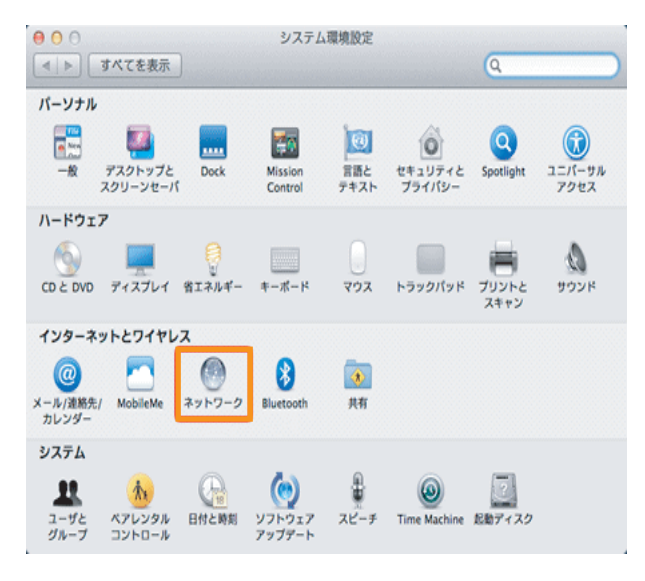

左メニュー内の『Wi-Fi』をクリックし、右上の『Wi-Fiを 入にする』をクリックしてください。

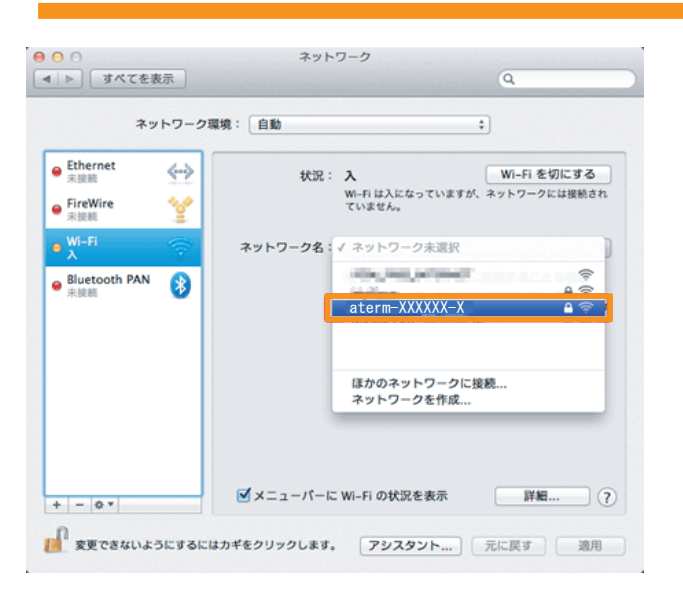

ネットワーク名右側の上下の三角をクリックしてください。 ネットワーク名がプルダウン表示されますので、『接続した いネットワーク名 (SSID)』をクリックしてください。

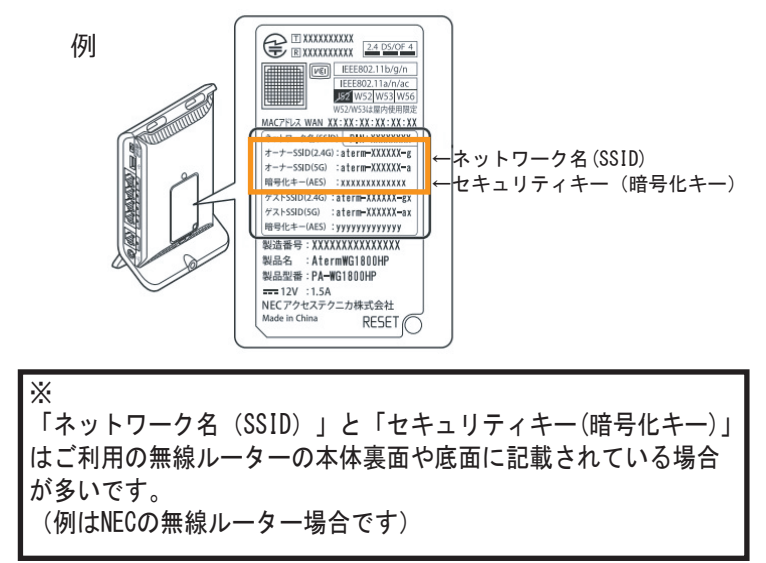

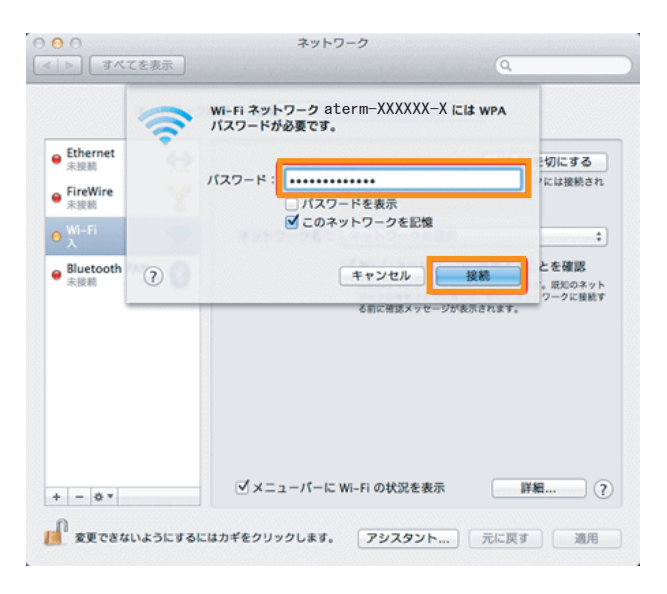

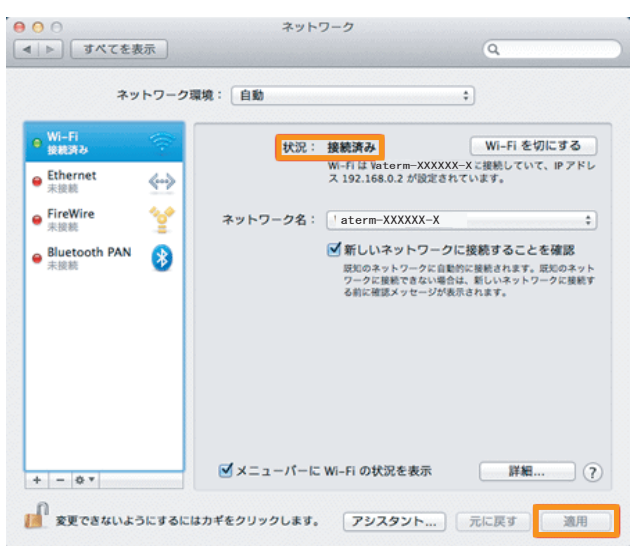

以上で設定は完了です。

インターネットに接続できるか確認してください。

『セキュリティキー』を入力し、『接続』 をクリックして ください。

状況:が【接続済み】なっていることを確認し、右下の 『適用』をクリックしてください。